# SISTEMA DE PLATAFORMA VIRTUAL DE APRENDIZAJE

"SPLAVIA"

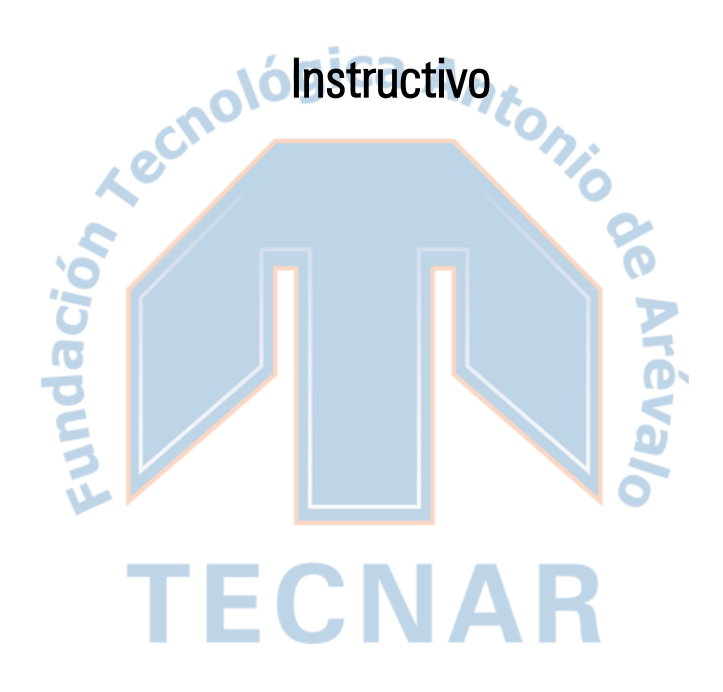

Fundación Tecnológica Antonio de Arévalo - TECNAR

## TABLA DE CONTENIDO

| ¿COMO INGRESO A SPLAVIA?                       | 2 |
|------------------------------------------------|---|
| DESCRIPCIÓN DE LA VENTANA PRINCIPAL DE SPLAVIA | 2 |
| ¿COMO INGRESO A UN CURSO?                      | 3 |
| ESTRUCTURA DE UN CURSO VIRTUAL                 | 4 |
| NO TENGO CONTRASEÑA O LA OLVIDE                | 7 |

### ¿COMO INGRESO A SPLAVIA?

SPLAVIA es nuestro "Sistema de Plataforma Virtual Interactiva de Aprendizaje", en ella encontraras cada una de las asignaturas que estas cursando durante el semestre con materiales de estudio y actividades de aprendizaje.

El acceso a la Plataforma Virtual de **TECNAR** -**SPLAVIA**- se realiza utilizando el aplicativo "Consulta Estudiantil". Para ingresar a ella debe seguir los siguientes pasos:

Ingrese desde los navegadores Internet Explorer o Mozilla Firefox. Digite la dirección Web "www.tecnar.edu.co". Ubique en la parte inferior de la página el icono de Consulta Estudiantil.

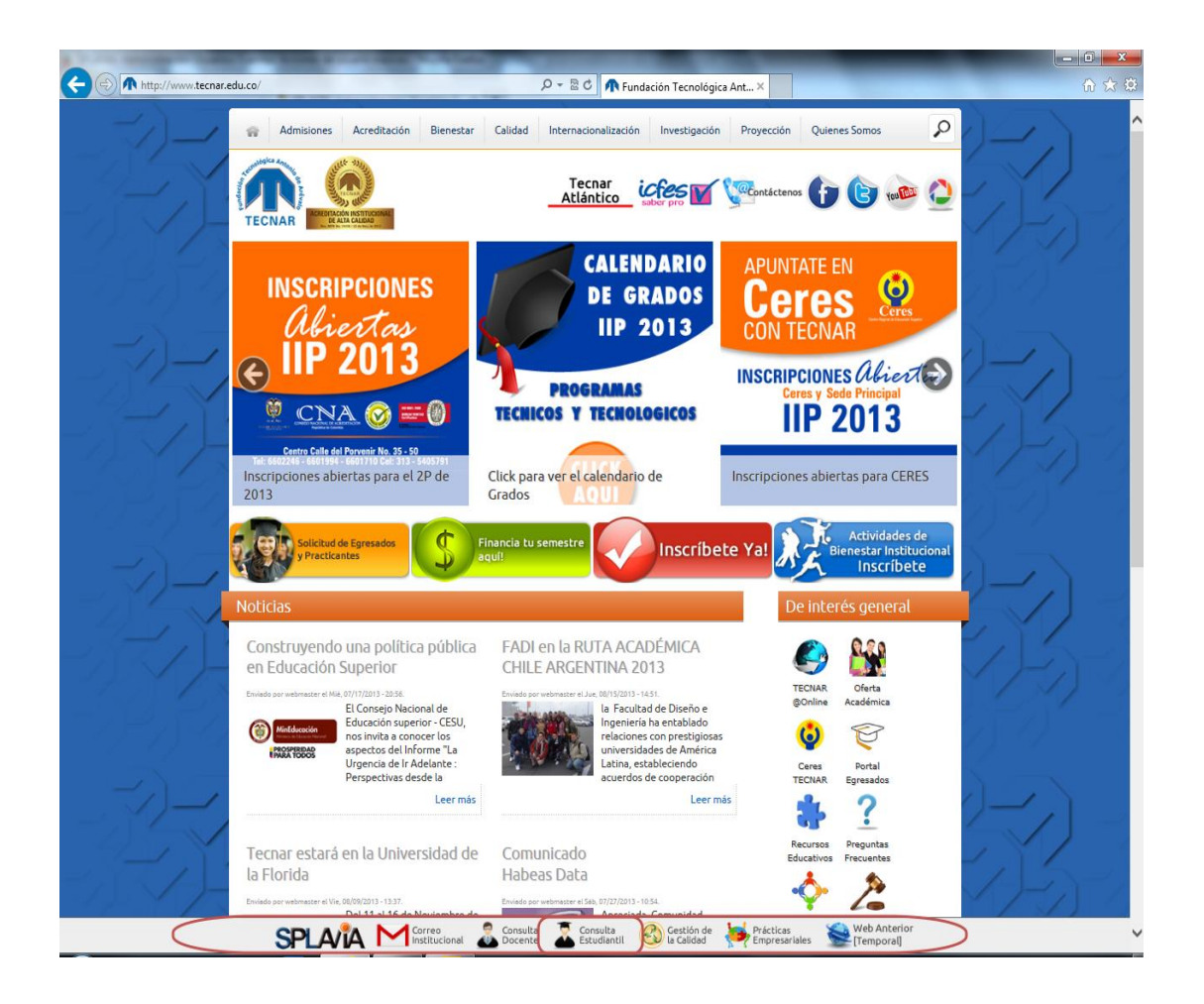

Inicie Sesión en el Aplicativo, utilizando su Código Estudiantil y su Contrase-a.

| Consulta Estudiantil                                                 |    |
|----------------------------------------------------------------------|----|
| Inicio de sesion                                                     | 1  |
| Codigo                                                               | )  |
| Contraseña                                                           |    |
|                                                                      |    |
| Olvido su clave?, haga click aqui para recuperarla<br>Iniciar Sesión |    |
|                                                                      | Ι, |

Luego que inicie sesión en el aplicativo de Consulta Estudiantil, debe dar clic en el ícono de SPLAVIA; el sistema automáticamente lo dirigirá a su plataforma virtual, donde encontrará cada una de las asignaturas que está cursando.

| TECNAR CONSULTA ESTUDIANTI                                      |                                                                                                    | Clic para<br>Ingresar a |
|-----------------------------------------------------------------|----------------------------------------------------------------------------------------------------|-------------------------|
| <ul> <li>Archivo</li> <li>Notas</li> <li>Supletorios</li> </ul> | Bervende(a)                                                                                                    | SPLAVIA                 |
| Habilitacion Horario de Clases Programacion de Parciales        | Amigo estudiante, para inscribinse al Programa de Práctica<br>Profesional, pulse aquí<br>diagence su topa de vida, en el Sobyase decominado Sistema de<br>enello de arcíficase enorecenciante:                      |                         |
| <ul> <li>Hoja de Vida</li> <li>Procesos</li> </ul>              | comuniquete con el Centro de Proyección Social, Area de prácticas<br>profesorades, Dra. Maria Pino, a los correos<br>maría panolíticora: educas, Estamos ubicados en el centro CII del<br>Cuartel, ente biblioteca. |                         |
| + Software                                                      | Realice su inscripcion de su Pizz y Salvo Virtual. Fecha limite para realizar su                                                                                                    | solotud 2013-09-21      |

# DESCRIPCIÓN DE LA VENTANA PRINCIPAL DE SPLAVIA

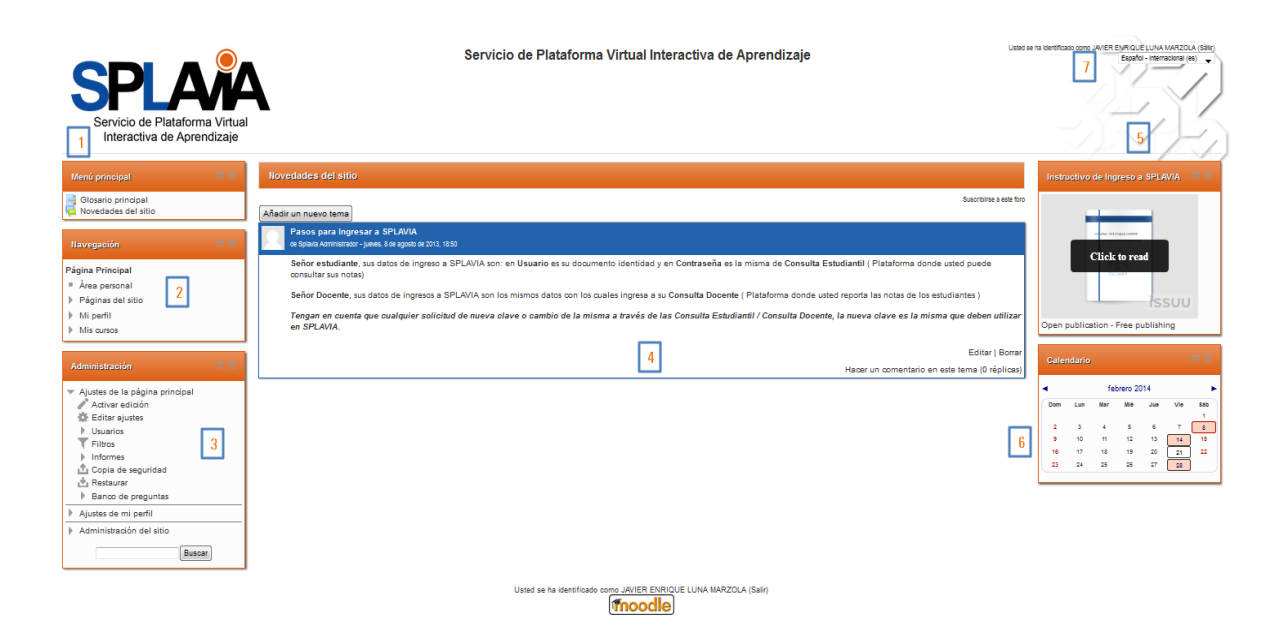

- 1- Bloque "Menú principal": En este bloque aparecerán las novedades del sitio.
- 2- Bloque "Navegación": El bloque de navegación aparece en todas las páginas del sitio. Contiene un menú en árbol expandible que incluye Área personal, Páginas del Sitio, Mi Perfil, y Mis Cursos. Lo que aparece en el bloque de navegación depende del rol del usuario, en qué parte del sitio SPLAVIA está, y cualquier configuración que haya sido aplicada globalmente.
- 3- Bloque "Administración": El bloque de Administración proporciona enlaces sensibles al contexto hacia las páginas de configuraciones.
- 4- Área de información: Es la parte principal de SPLAVIA, muestra el contenido de los cursos.
- 5- Instructivo de ingreso a SPLAVIA: Documento que explica la forma de ingresar a la Plataforma Virtual.
- Bloque "Calendario": El bloque de Calendario muestra los siguientes eventos de: Sitio (evento visible en todos los cursos - creado por usuarios administradores) Curso (evento visible solamente para los miembros del curso - creado por maestros) Grupos (evento visible solamente para los miembros de un grupo - creado por maestros) Usuario (evento personal que puede crear un usuario estudiante - visible solamente por el usuario)

### ¿COMO INGRESO A UN CURSO?

Para ingresar a una aula virtual siga los siguientes pasos

Desde la página principal de SPLAVIA ubique el bloque de "Navegación" y das clic en la opción "Mis cursos"

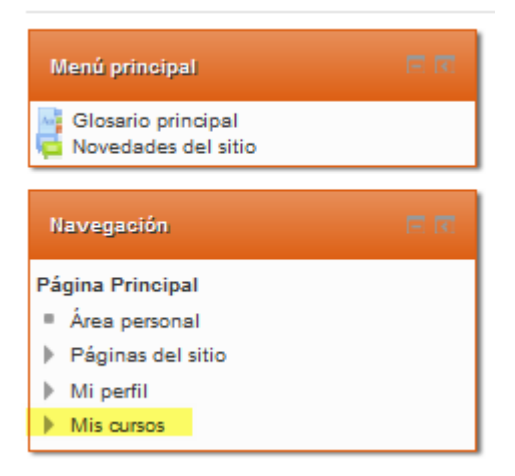

Al dar clic sobre "Mis cursos", se mostrara en el área de información todos los cursos en los que se encuentra actualmente matriculado, selecciona el curso al que quieres ingresar dando clic en el nombre del curso

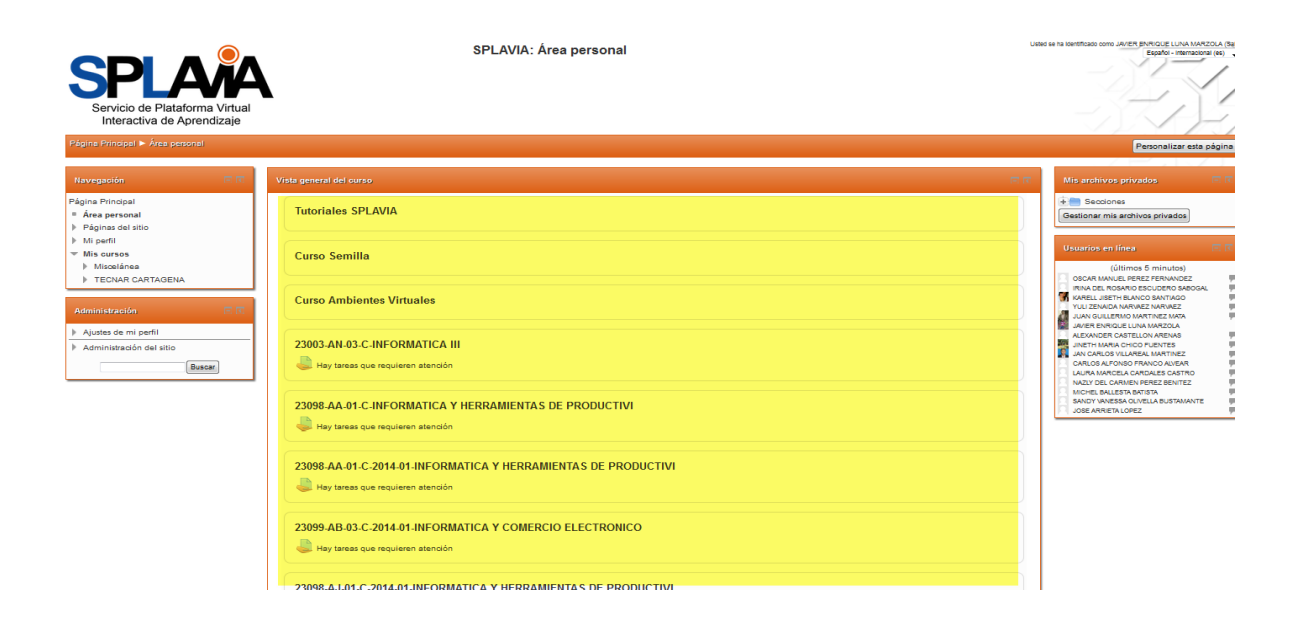

#### ESTRUCTURA DE UN CURSO VIRTUAL

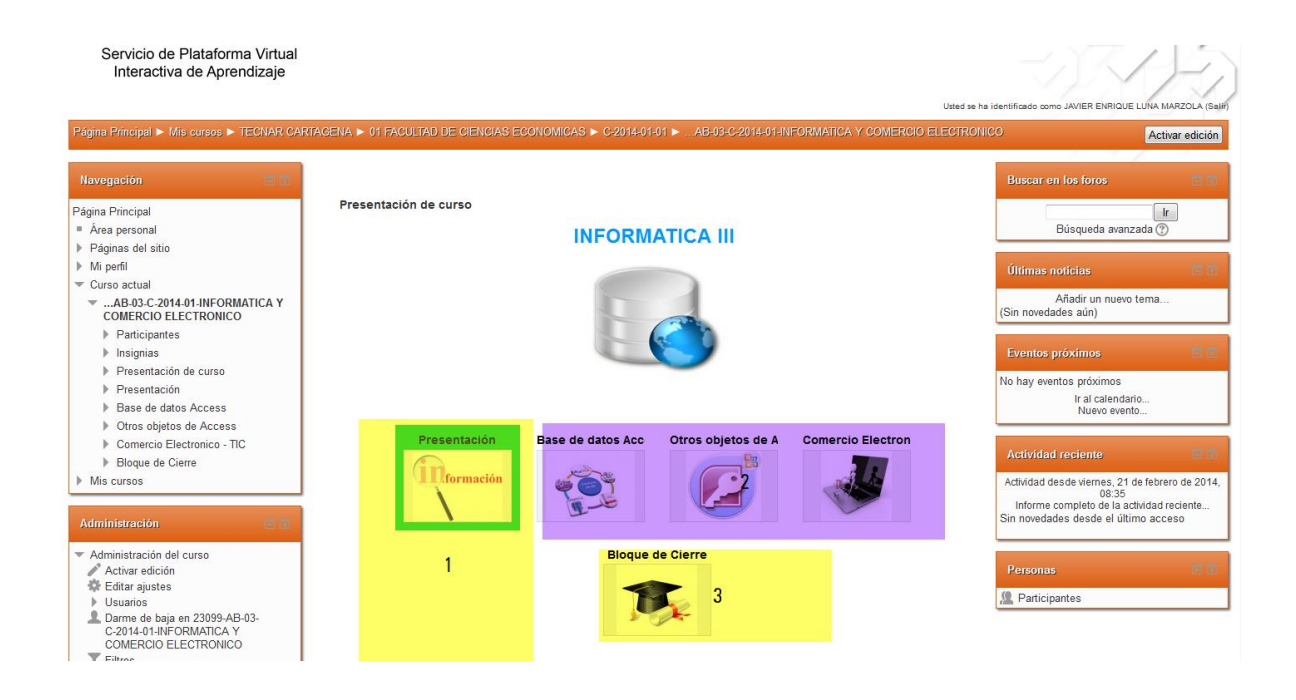

#### 1- Bloque de Presentación

En este bloque el estudiante encontrara información de la asignatura, tal como el microcurriculo, ¿Quién lleva la tutoría?, Cartelera en Línea, Cafetería Virtual y el Taller – Foro Técnico.

| ormación                       |  |
|--------------------------------|--|
| SECCIÓN DE INFORMACIÓN         |  |
| 🚾 Guia de inicio del curso     |  |
| Microcurriculo de Circuitos II |  |
| 🚮 ¿Quien Lleva la tutoria?     |  |
| SECCIÓN DE COMUNICACIÓN        |  |
| Cartelera en Línea             |  |
| SECCIÓN DE INTERACCIÓN         |  |
| Cafetería Virtual              |  |
| El Taller * Foro Técnico       |  |
|                                |  |

#### 2- Bloques académicos

Están representados con una serie de bloques que llevan el nombre de los temas a desarrollar en la asignatura, al ingresar a cada bloque académico el estudiante encontrara:

Mi material de estudio: El estudiante encontrara recursos de aprendizaje taltes como archivos, videos, audios o páginas de internet; que el docente comparte con el objetivo de afianzar en los estudiantes los conceptos de cada tema.

Yupi! ¿Qué tanto he aprendido el tema?: En esta sección el estudiante podrá encontrar actividades de autoevaluación con el objetivo de que el mismo estudiante evalué la apropiación de los contenidos ubicados en "Mi material de estudio", por lo general estas actividades no son evaluativas.

**¡Wow Trabajemos en equipo!:** En esta sección el estudiante podrá encontrar actividades que debe desarrollar en peque-os grupos, estas actividades pueden ser Foros de discusión, Tareas, Talleres y Chat.

Lo que me evaluaran: En esta sección el estudiante realizara actividades de aprendizaje evaluativas, tales como foros temáticos, Cuestionarios, Tareas, Talleres.

| IISTORIA DE TECHAR<br>Widda ti Historia de TECIAR<br>Midda ti Historia de TECIAR<br>Midda ti Historia de TECI | Inidad I                                   |                    |
|----------------------------------------------------------------------------------------------------|--------------------------------------------|--------------------|
| Motion Institutional   Institutional   Institutional <th></th> <th>HISTORIA DE TECNAR</th>                                                                                                    |                                            | HISTORIA DE TECNAR |
| Modulo I: Historia de TECNAR     Modulo I: Historia de TECNAR     Modulo I: Historia de TECNAR     Metoducion Institucional     Metoducion Institucional     Metoducional     Metoducional                                                                                                    |                                            |                    |
| Modulo I: Historia de TECNAR  Creación de Tecnar Historia de TECNAR  Reglamento Estudiantil  Altividades complementarias  Altividades complementarias  Altividades complementarias  Colorabojomos en Equipol  Historia de TECNAR  Colorabojomos en Equipol  Historia de TECNAR  Colorabojomos en Equipol                                                                                                    |                                            |                    |
|                                                                                                    | Modulo I: Historia de LECINAR              |                    |
|                                                                                                    |                                            |                    |
|                                                                                                    |                                            |                    |
|                                                                                                    |                                            |                    |
| Compension of main Compension of main Compension of main Compension of the compension of the compensi                                                                                                    | Vupil20ue tanto he                         |                    |
| Alvidades complementarias                                                                                                    |                                            |                    |
| B       Trabajemos en Equipo!         Image: A state of the state of the state of                                                                                                    | Atividades complementarias                 |                    |
| E Course and the second second                                                                                                    | o <sup>IVON</sup><br>Trabajemos en Equipo! |                    |
| e lo que me evaluaran                                                                                                    | -                                          |                    |
|                                                                                                    | Lo que me EVALUARAN                        |                    |
|                                                                                                    |                                            |                    |

#### 3- Bloque de cierre

En este bloque se da finalización al curso virtual, usted como estudiante podrá evaluar el curso virtual mediante la encuesta "Tu opinión es importante", y también podrá comentar tu apreciación en el desarrollo del curso en el foro "La despedida".

| Bloque de Cierre             | LA DESPEDIDA |  |
|------------------------------|--------------|--|
|                              | iGracias/    |  |
| SECCIÓN DE NEGOCIACIÓN       |              |  |
| 🔁La Despedida                |              |  |
| SECCIÓN DE RETROALIMENTACIÓN |              |  |
| Tu Opinión es importante     |              |  |

# NO TENGO CONTRASEÑA O LA OLVIDE

Si tiene inconveniente con el acceso a la plataforma virtual de Consulta Estudiantil, puede solicitar una nueva contrase–a dando clic sobre "<u>Olvidó su clave?, Haga click aquí para recuperarla</u>".

| Consulta Estudiantil                               |
|----------------------------------------------------|
| Codigo                                             |
| Contraseña                                         |
| Olvido su clave?, haga click aqui para recuperarla |
| Iniciar Sesión                                     |

En la ventana que se abre al dar clic en "<u>Olvidó su clave?, haga click aqui para recuperarla"</u>, se mostrará una ventana en la que deberá colocar su código estudiantil. El sistema automáticamente enviará un correo electrónico con una nueva clave.

|                                                                                                | ×                                                                                |
|------------------------------------------------------------------------------------------------|----------------------------------------------------------------------------------|
| En caso de haber extraviad<br>diligencie el siguiente formula<br>enviada a la cuenta de correc | lo u olvidado su contraseña,<br>ario para restaurarla y le será<br>o electronico |
| Codigo Estudiantil                                                                             |                                                                                  |
|                                                                                                |                                                                                  |
| Restaurar Cancelar                                                                             |                                                                                  |

La nueva clave será enviada al correo electrónico que registro en el momento de inscripción, revise la bandeja de correo no deseado, si no recibe correo debe solicitar actualización del correo electrónico en su decanatura

Para cualquier inquietud sobre el uso de SPLAVIA, puede comunicarse con los siguientes docentes:

Ing. Marco Antonio Chico Ruiz: <u>marco.chico@tecnar.edu.co</u>.

Ing. Astrid Calderón Hernández: <u>astrid.calderon@tecnar.edu.co</u>.

Ing. Javier Enrique Luna Marzola: javier.luna@tecnar.edu.co.

Teléfono: 6600671 Ext: 1120.